## Direct Hire Students Hiring a Student Without an Application

To hire students without an application, you must have the following criteria met

- 1. Your job must be set to hire for the correct Time Frame
- 2. You must have enough available positions noted within the job description to hire the number of students.
- 3. Your job must be approved to be in a "Listed" status and accepting online applications or in the "Review" status.

To edit or verity the Timeframe

1. On your Dashboard use the dropdown to the right of your job. Select "edit job".

| SEO Co-Director FA                                           | Applications: <u>0 (0 New</u> )                 |                                                                | Employer: Student Employment Office                   |  |  |
|--------------------------------------------------------------|-------------------------------------------------|----------------------------------------------------------------|-------------------------------------------------------|--|--|
| Job Id: 4416 Contact Person: Kristin Moore Wage: \$10.80 /hr | Status: Review<br>Location:<br>Parrish Hall 160 | Listed: 07/20/18<br>Job Type: On-Campus<br>Hourly Student Jobs | Actions -<br>Edit Job<br>Manage Application           |  |  |
| SEO Co-Director PR                                           | Applications: <u>0 (0 New</u> )                 | )                                                              | Hire Applicant<br>Employer: Student Employment Office |  |  |

2. Scroll to the bottom of the job description to the drop down for the Time Frame. Choose the appropriate hiring time frame and then click the submit button at the bottom of the page.

| 8                                                                                |                                                                                     |
|----------------------------------------------------------------------------------|-------------------------------------------------------------------------------------|
| Number of Available Openings *                                                   | 4                                                                                   |
| Hours per Week<br>Maximum of 20 hrs when classes are in session.                 | 4.0 <b>v</b> to 10.0 <b>v</b>                                                       |
| Time Frame for this Job                                                          | Spring 2020 (01/01/2020 - 05/31/2020)                                               |
| Every job must have one primary contact person (the next question)               | . It may also have any number of secondary contact people.                          |
| Primary Contact Person Kristin Moore  *                                          |                                                                                     |
| Select a contact and the Data below will prefill from the Primary contact's user | profile. You must clear the field if you do not want it displayed with the posting. |
| Phone Number *                                                                   |                                                                                     |

To verify the number of available positions:

1. On your Dashboard use the dropdown to the right of your job. Select "edit job".

| SEO Co-Director FA                                                   | Applications: <u>0 (0 New</u> )                 |                                                                | Employer: Student Employment Office         |  |  |
|----------------------------------------------------------------------|-------------------------------------------------|----------------------------------------------------------------|---------------------------------------------|--|--|
| Job Id: 4416     Contact Person: Kristin Moore     Wage: \$10.80 /hr | Status: Review<br>Location:<br>Parrish Hall 160 | Listed: 07/20/18<br>Job Type: On-Campus<br>Hourly Student Jobs | Actions -<br>Edit Job<br>Manage Application |  |  |
| SEO Co-Director PR                                                   | Applications: <u>0 (0 New</u> )                 |                                                                | Employer: Student Employment Office         |  |  |

1. Edit the number of available positions to be greater than or equal to the number of students you wish to hire. It is suggested that you consider editing this number once per semester by inputting the highest number of students the position could possibly hire.

| Number of Available Openings *                                   |                                       |
|------------------------------------------------------------------|---------------------------------------|
| Hours per Week<br>Maximum of 20 hrs when classes are in session. | 4.0 <b>v</b> to 10.0 <b>v</b>         |
| Time Frame for this Job                                          | Spring 2020 (01/01/2020 - 05/31/2020) |

2. Scroll to the bottom and submit the form.

## How to Direct Hire a student

1. Place the specific job in the "Listed" or "Review" status on your control panel. Choose "Hire Applicant" from the drop down to the right of your job.

| SEO Co-Director FA                            | Applications: 0 (0 N        | <u>ew</u> )                             | Employer: Student Employment Office |
|-----------------------------------------------|-----------------------------|-----------------------------------------|-------------------------------------|
| Job Id: 4416<br>Contact Person: Kristin Moore | Status: Review<br>Location: | Listed: 07/20/18<br>Iob Type: On-Campus | Actions -                           |
| Wage: \$10.80 /hr                             | Parrish Hall 160            | Hourly Student Jobs                     | Edit Job<br>Manage Application      |
|                                               |                             |                                         | Hire Applicant                      |

2. On this next screen, you will see the number of available openings at the top. You will also see that you have the option to hires students who have submitted an application on the left or open spaces on the right for students who are not submitting an application. You will use these spaces on the right to hire your Quick Hire students. The employee ID is the Swarthmore Student ID number. Go to step 2

Hire Students For Job: SEO Co-Director FA

For Candidates who did not apply on-line, you must enter Last name and Employee ID.

There are **4** openings for this position. Please select 4 or fewer applicants to fill this job.

(i) <-- Click for help on completing this step.

| Hire On-line Applicants                                                                 |    | Hire Candidates who did not apply On-line |         |           |             |
|-----------------------------------------------------------------------------------------|----|-------------------------------------------|---------|-----------|-------------|
| There are currently no applicants for this job. You must write the name(s) in manually. |    | First Name                                | Middle  | Last Name | Employee ID |
|                                                                                         |    | This truthe                               | Initial |           |             |
|                                                                                         | 1. |                                           |         |           |             |
|                                                                                         | 2. |                                           |         |           |             |
|                                                                                         | 3. |                                           |         |           |             |
|                                                                                         | 4. |                                           |         |           |             |
|                                                                                         | 9  | Go to step 2                              |         |           |             |

3. You will need the student's legal name and ID correct at this stage in order to proceed. If any of these are incorrect, you will receive all red "X"s on the next page. To see the system's noted name and ID, you may use the "Search Students" functionality under the "JobX" tab.

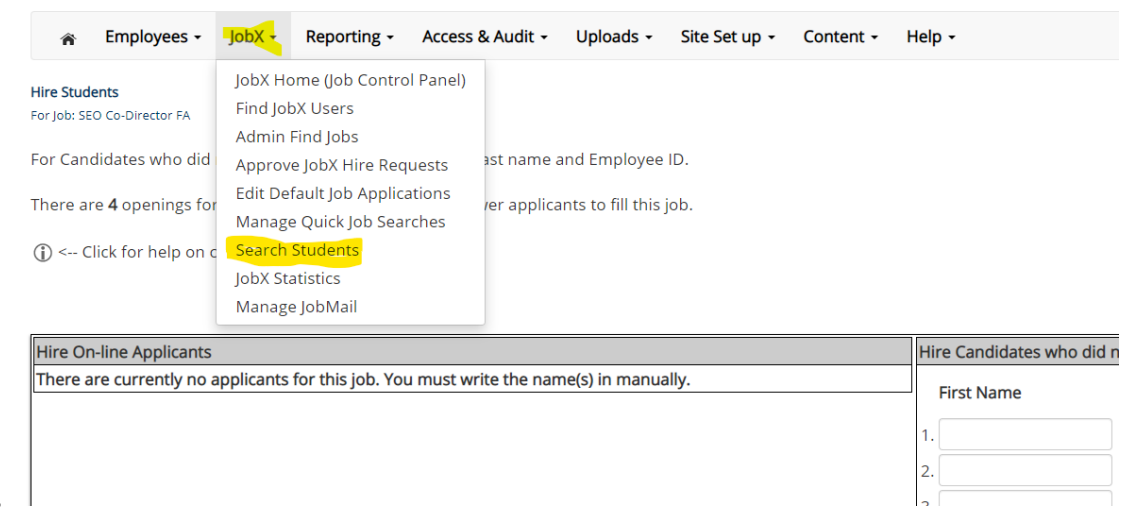

- 4.
- 5. Use the next screen to check the ID and determine if the student is eligible to be hired. Green checkmarks next to the listed items are a sign that your student may be hired and you are able to proceed.

| Employee   | 2                            | Enter ID:                                                   |
|------------|------------------------------|-------------------------------------------------------------|
|            |                              |                                                             |
| Check En   | nployee ID                   |                                                             |
|            |                              |                                                             |
|            |                              |                                                             |
| Validation | n Lookup Results             |                                                             |
|            |                              |                                                             |
| *          | Direct Depos <mark>it</mark> | Student has completed Student Payroll's Direct Deposit Form |
| 4          | l9 List                      | Student has a Federal Form I-9 on file                      |
| 4          | Student Status               | Student is currently enrolled                               |
| 4          | Work Aided                   | Student is work aided                                       |
|            |                              |                                                             |

This employee has passed validation and may be hired. Click the "Continue" button to proceed to the next step. 6. If you see red check marks, use the "email results" button to notify the student that they will need to complete paperwork or meet certain criteria before they can be hired. You can also use this to alert them to contact Student Payroll before you can hire them. If the student passes validation and all green check marks are present, then continue.

| *             | Direct Deposit | Student has completed Student Payroll's Direct Deposit Fo |
|---------------|----------------|-----------------------------------------------------------|
| *             | I9 List        | Student has a Federal Form I-9 on file                    |
| ×             | Student Status | Student is not currently enrolled                         |
| ×             | Work Aided     | Student is not work aided - Warning                       |
| Email Results |                |                                                           |

7. Review the student's information and choose whether this is a hire or rehire. A rehire is hiring a student into a position they have already worked within your department.

| Employee Wage                                | 10.00             |
|----------------------------------------------|-------------------|
| Hours per week                               | 4.0 *             |
| Estimated Employment Start Date (mm/dd/yyyy) | 08-12-2018        |
| Estimated Employment End Date (mm/dd/yyyy)   | 05-11-2019        |
| Is this a hire or a re-hire?                 | ● Hire ◎ Re-Hire* |
| Additional Notes                             |                   |
| Submit Request                               |                   |

8. Submit request will complete your hire and send your students to be reviewed for hire.